# **NVR-Pro**

# HDD 交換手順

株式会社システム・ケイ Copyright© SYSTEMK Corporation. All Rights Reserved

# 目次

| 1. | 注意事項                | 2   |
|----|---------------------|-----|
| 2. | デバイス名               | 3   |
| 2  | .1 HDD デバイス名        | 3   |
|    | 2.1.1 型番:Pro-T64-A2 | 3   |
|    | 2.1.2 型番:Pro-T64-A6 | 3   |
|    | 2.2Raid デバイス        | 3   |
| 3. | Raid 状態の確認          | 4   |
| 3  | .1 管理画面-ストレージでの確認手順 | 4   |
| 3  | .2 管理画面端末での確認手順     | 6   |
| 4. | ディスク取り外しと取り付け       | 8   |
| 5. | RAID へのディスク追加操作     | .12 |

#### 1. 注意事項

・本手順書に対応している NVR-Pro の型番は以下の通りです。

Pro-T64-A2

- Pro-T64-A6
- 上記以外の型番には対応しておりません。
- ・HDD 交換作業はわずかながら、データ消失の可能性のある作業ですので、慎重に作業をお願いいたします。
- ・本手順書はお客様のデータを保持して、安全に HDD を追加することを意図して作成していますが、既存 HDD のデータ保全を保証できるものではありません。データ消失や業務停止等の損失、金銭的な 損失を含む如何なる結果や影響について、弊社は一切責任を負いません。
- ・特に重要な録画データに関しては、作業前に SKVMS のエクスポート機能などを使用して、別の装置 に退避しておいてください。

・本手順書の手順で、HDD の取り違えて抜くなどの操作により、録画データの消失が発生するリスクがご ざいますので十分注意のうえ作業を願います。

・本作業を実施前には静電気対策を実施願います。(静電作業マットの利用など)

・HDD 交換時には同じ型番で同一容量の新品 HDD を準備します。

# 2. デバイス名

#### 2.1 HDD デバイス名

各 HDD に OS で割り当てられる、デバイス名を以下に示します。デバイス名を確認して、障害 H D Dを 特定します。

2.1.1 型番: Pro-T64-A2

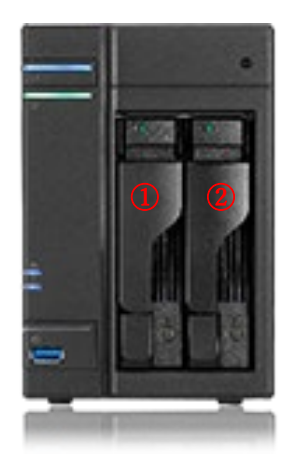

| 番号 | デバイス名    |
|----|----------|
| 1  | /dev/sda |
| 2  | /dev/sdb |

2.1.2 型番: Pro-T64-A6

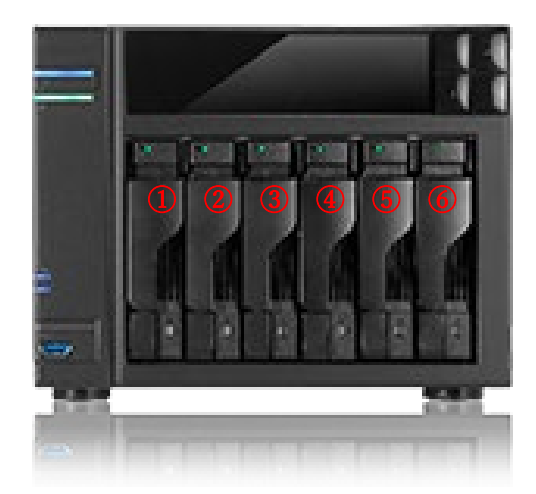

| 番号 | デバイス名    |
|----|----------|
| 1  | /dev/sda |
| 2  | /dev/sdb |
| 3  | /dev/sdc |
| 4  | /dev/sdd |
| 5  | /dev/sde |
| 6  | /dev/sdf |

2.2Raid デバイス

Raid デバイスは/dev/md0 または/dev/md1 となります。

### 3. Raid 状態の確認

#### 3.1 管理画面-ストレージでの確認手順

- 1. NVR-Pro の管理画面にアクセスします。(https://NVRProIP:9090)
- 2. 管理画面にアクセス後、以下の赤枠のような制限アクセス表示がある場合は、赤枠部分のいずれかのボタンをクリックし、管理者権限でアクセスします。
- 3. 上記操作後、ブラウザの更新ボタン でをのしていた。ページを再読み込みします。

|                                   |               | 🔒 制限付きアクセス |
|-----------------------------------|---------------|------------|
| 🔒 Web コンソールが制限付きアクセスモードで実行されています。 | 管理者アクセスをオンにする |            |

- 4.
- 5. 左側メニュー内の[ストレージ]をクリックし、ファイルシステムの箇所に表示されている「/dev/md/0」を クリックします。

| Q. 検索          |                                              |             |               |                |                 |
|----------------|----------------------------------------------|-------------|---------------|----------------|-----------------|
| システム           | KiB/s Reading                                |             | MiB/s Writing | 5分 • Q         | < >             |
| 概要             | 10                                           |             | 2             |                |                 |
| ログ             | 5                                            |             | 1             |                |                 |
| ストレージ          | 10:20 10:21 10:22                            | 10:23 10:24 | 10:20 10:21   | 10:22 10:23 10 | 0:24            |
| ネットワーキング       |                                              |             |               |                |                 |
| アカウント          | ファイルシステム                                     |             |               |                |                 |
| サービス 🛛 0       | <i>,,,,,,,,,</i> ,,,,,,,,,,,,,,,,,,,,,,,,,,, |             |               |                |                 |
| Navigator      | у— <b>д</b> †                                | タイプ :       | マウント :        | サイズ            |                 |
| ツール            | /dev/md/0                                    | ext4        | /mnt/raid     |                | 16.1 / 16.3 TiB |
| アプリケーション       | /dev/mmcblk0p2                               | ext4        | -             |                | 244 MiB         |
| ソフトウェア更新<br>端末 | /dev/mmcblk0p3                               | ext4        | -             |                | 244 MiB         |
|                |                                              |             |               |                |                 |

#### 正常時の Raid デバイスの状態

ストレージ > 0 RAID デバイス 0 停止削除 /dev/md/0 デバイス UUID bb6e89e7:fb86c28d:d79a4dff:641f46bb 容量 16.4 TiB, 18.0 TB, 18002815746048 バイト RAID レベル RAID 5, 4 ディスク, 512 KiB チャンクサイズ ビットマップ 🛛 🔨 状態 実行中 ディスク + コンテンツ パーティションテーブルの作成 ST6000VX001-2BD1 (ZR14GHYR) のパーティション スロット1, 同期 -16.1 / 16.3 TiB /dev/md/0 ext4 ファイルシステム /mnt/raid /dev/sdb1 ファイルシステム ST6000VX001-2BD1 (ZR14FMKD) のパーティション スロット 2, 同期 -名前 - 編集 /dev/sdc1 マウントポイント /mnt/raid 編集 ST6000VX001-2BD1 -(ZR14GKKA)のパーティション スロット 3, 同期 /dev/sdd1

#### 異常時の Raid デバイスの状態

ストレージ > 0

| RAID アレイは     1本のディスク     1 | <b>劣化状態にあります</b><br>がありません            |           |                 |             |                                                       |           |
|-----------------------------|---------------------------------------|-----------|-----------------|-------------|-------------------------------------------------------|-----------|
| RAID デバ                     | イス0                                   |           |                 |             | 停止                                                    | 削除        |
| デバイス                        | /dev/md/0                             |           |                 |             |                                                       |           |
| UUID                        | bb6e89e7:fb86c28d:d79a4dff:641f46bb   |           |                 |             |                                                       |           |
| 容量                          | 16.4 TiB, 18.0 TB, 18002815746048 バイト |           |                 |             |                                                       |           |
| RAIDレベル                     | RAID 5, 4 ディスク, 512 KiB チャンクサイズ       |           |                 |             |                                                       |           |
| ビットマップ                      |                                       |           |                 |             |                                                       |           |
| 状態                          | 実行中                                   |           |                 |             |                                                       |           |
|                             |                                       |           |                 |             |                                                       |           |
| コンテンツ                       | J                                     |           | パーティションテーブルの    | 作成          | ディスク                                                  | +         |
| > /dev/md,                  | /0 ext4 ファイルシステム                      | /mnt/raid | 16.1 / 16.3 TiB | 0<br>0<br>0 | ST6000VX001-2BD1<br>(ZR14GHYR) のパーティション<br>スロット 1, 同期 | /dev/sdb1 |
|                             |                                       |           |                 |             |                                                       |           |

#### 3.2 管理画面端末での確認手順

- 1. NVR-Pro の管理画面にアクセスします。(https://NVRProIP:9090)
- 2. 管理画面にアクセス後、以下の赤枠のような制限アクセス表示がある場合は、赤枠部分のいずれかのボタンをクリックし、管理者権限でアクセスします。
- 3. 上記操作後、ブラウザの更新ボタン でをクリックし、ページを再読み込みします。

|                                   |               | 🔒 制限付きアクセス |
|-----------------------------------|---------------|------------|
| 🎴 Web コンソールが制限付きアクセスモードで実行されています。 | 管理者アクセスをオンにする |            |
|                                   |               |            |

5. 左側メニュー内の[端末]をクリックし、下記2コマンドを実行します。 コマンド1 : cat /proc/mdstat コマンド2 : sudo mdadm --detail /dev/md0

#### コマンド1実行結果例 <正常時>

4.

赤字の部分でUが4つ表示されている状態がHDD4本でRiadが正常であることを示します。

```
Personalities : [raid6] [raid5] [raid4] [linear] [multipath] [raid0] [raid1] [raid10]
md1 : active raid6 sdd1[3] sdc1[2] sdb1[1] sda1[0]
7813574656 blocks super 1.2 level 6, 512k chunk, algorithm 2 [4/4] [UUUU]
[=======>.....] check = 44.3% (1733738936/3906787328)
finish=239.2min speed=151357K/sec
bitmap: 11/30 pages [44KB], 65536KB chunk
```

unused devices: <none>

コマンド1実行結果例 <異常時>

赤字部分で一本の HDD が U から\_に変化しており障害であることを確認できます。

```
Personalities : [raid6] [raid5] [raid4] [linear] [multipath] [raid0] [raid1] [raid10]
md0 : active raid5 sde1[4] sdd1[5] sdc1[2] sdb1[1]
17580874752 blocks super 1.2 level 5, 512k chunk, algorithm 2 [4/3] [_UUU]
[>.....] recovery = 0.5% (35153024/5860291584) finish=574.6min
speed=168953K/sec
bitmap: 0/44 pages [0KB], 65536KB chunk
```

unused devices: <none>

コマンド2実行結果例 <正常時>

| nvrpro@nvrpro:~\$ sudo mdadmdetail /dev/md0 |            |       |        |             |           |  |
|---------------------------------------------|------------|-------|--------|-------------|-----------|--|
| /dev/md0:                                   |            |       |        |             |           |  |
| ••••                                        | ••••中略     | ••••  |        |             |           |  |
|                                             | State : c  | lean  |        |             |           |  |
| Active Dev                                  | rices:3    |       |        |             |           |  |
| Working D                                   | evices : 3 | 3     |        |             |           |  |
|                                             |            |       |        |             |           |  |
| Number                                      | Major      | Minor | RaidDe | evice State |           |  |
| 4                                           | 8          | 0     | 0      | active sync | /dev/sda1 |  |
| 1                                           | 8          | 17    | 1      | active sync | /dev/sdb1 |  |
| 2                                           | 8          | 33    | 2      | active sync | /dev/sdc1 |  |
| 3                                           | 8          | 49    | 3      | active sync | /dev/sdd1 |  |
|                                             |            |       |        |             |           |  |
|                                             |            |       |        |             |           |  |

コマンド2実行結果例 <異常時>

State が degraded となっているは RAID ボリュームに異常があることを示します。 最終行の faulty が故障であることを示し、故障 HDD は/dev/sda(一番左の HDD)であることを示 しています。

| n | nvrpro@nvrpro:~\$ sudo mdadmdetail /dev/md0 |            |          |        |             |           |
|---|---------------------------------------------|------------|----------|--------|-------------|-----------|
| 1 | dev/md0:                                    |            |          |        |             |           |
|   | :                                           | State : c  | lean, de | graded |             |           |
|   | Active De                                   | vices:3    |          |        |             |           |
|   | Working D                                   | evices : ( | 3        |        |             |           |
|   |                                             |            |          |        |             |           |
|   | Number                                      | Major      | Minor    | RaidDe | evice State |           |
|   | -                                           | 0          | 0        | 0      | removed     |           |
|   | 1                                           | 8          | 17       | 1      | active sync | /dev/sdb1 |
|   | 2                                           | 8          | 33       | 2      | active sync | /dev/sdc1 |
|   | 3                                           | 8          | 49       | 3      | active sync | /dev/sdd1 |
|   | 4                                           | 8          | 0        | -      | faulty /dev | /sda      |
|   |                                             |            |          |        |             |           |

## 4. ディスク取り外しと取り付け

本製品はホットスワップに対応しております。

本体が起動している状態で、故障ディスクが装着されているハードディスクトレイの下部部分のボタン(以下赤枠)を指で押し、ラッチを解除します。<<正常な HDD を抜くとデータが消失します>>

ボタン(以下赤枠)の右横にあるディスクトレイロックでロックしている場合、解除してからボタンを押下します。

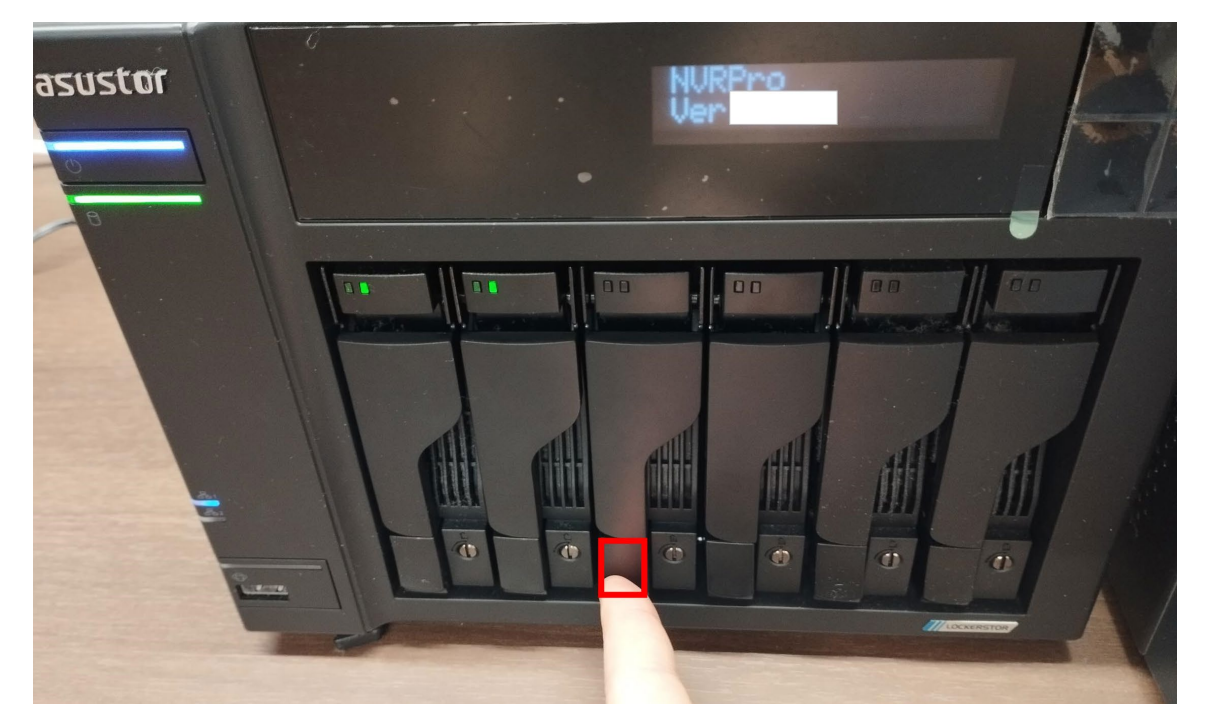

ボタン押下後に飛び出たラッチを掴み、ディスクトレイを手前に優しく引き出します。

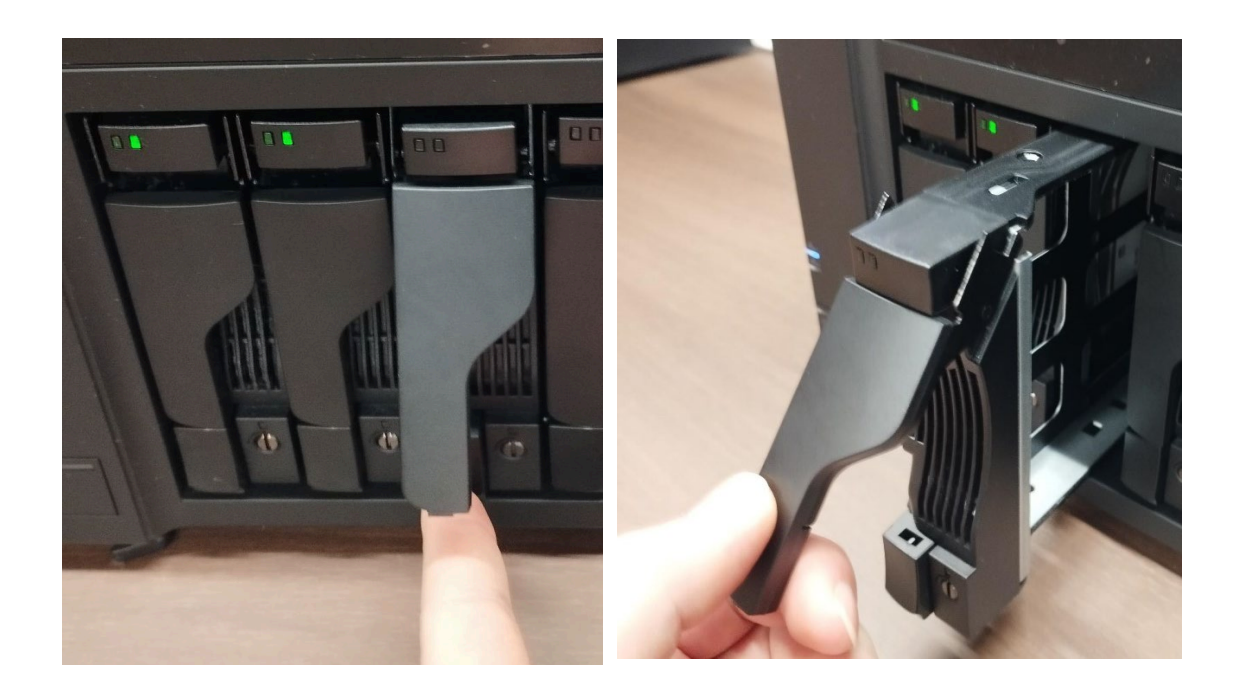

引き出したディスクトレイから故障 HDD を取り外し、新品 HDD を取り付けます。ディスクトレイの側面の 取り付け穴(以下赤矢印)を合わせます。

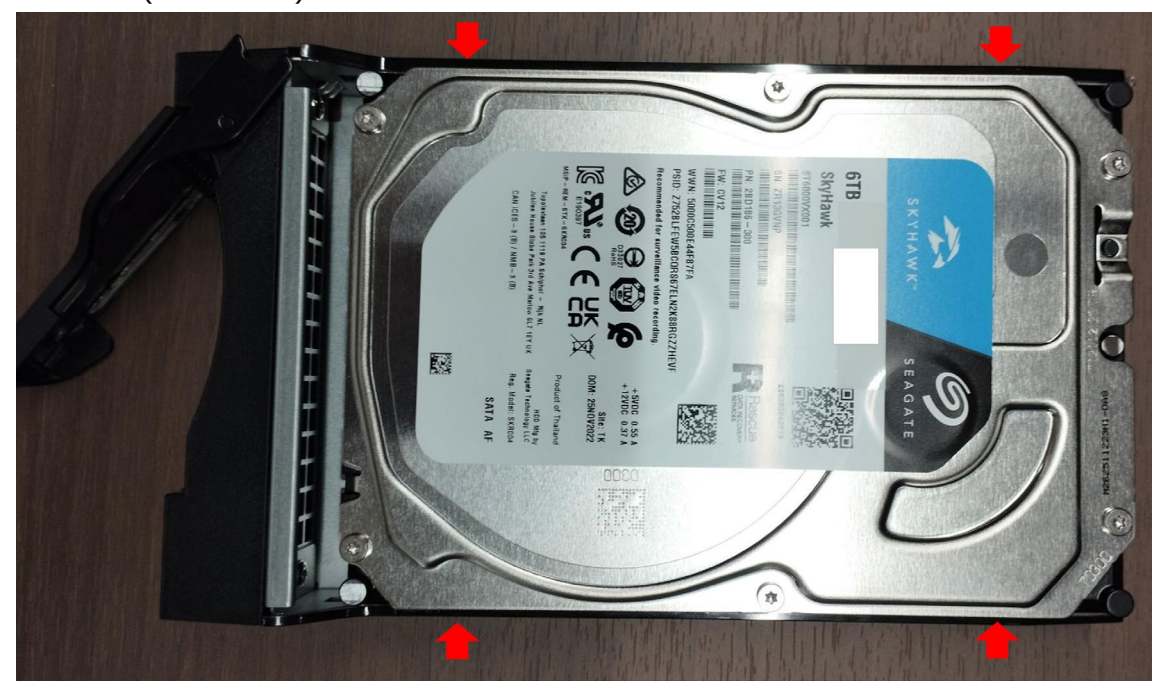

3.5 インチ HDD 用ねじを使用し、側面の計 4 か所を固定します。

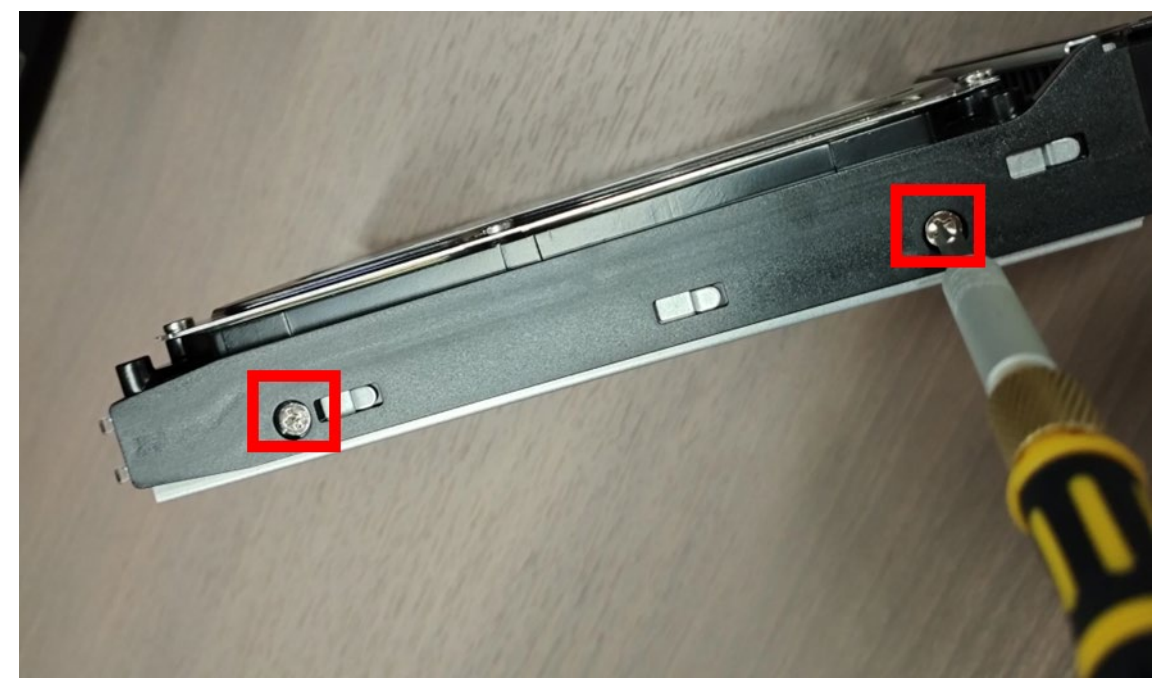

新品 HDD を NVR-Pro に取り付ける前に、 HDD のシリアル番号(以下赤枠)を控えておきます。

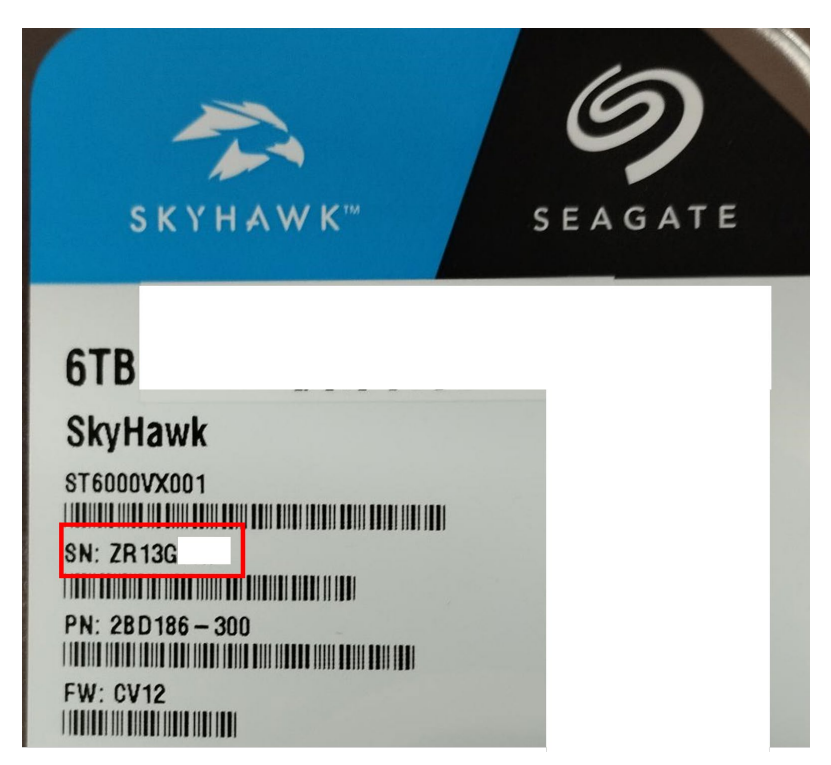

ディスクトレイを優しく奥まで押し込んだ後、ラッチを「カチッ」と音がするまで指で押し下げます。

株式会社システム・ケイ Copyright© SYSTEMK Corporation. All Rights Reserved

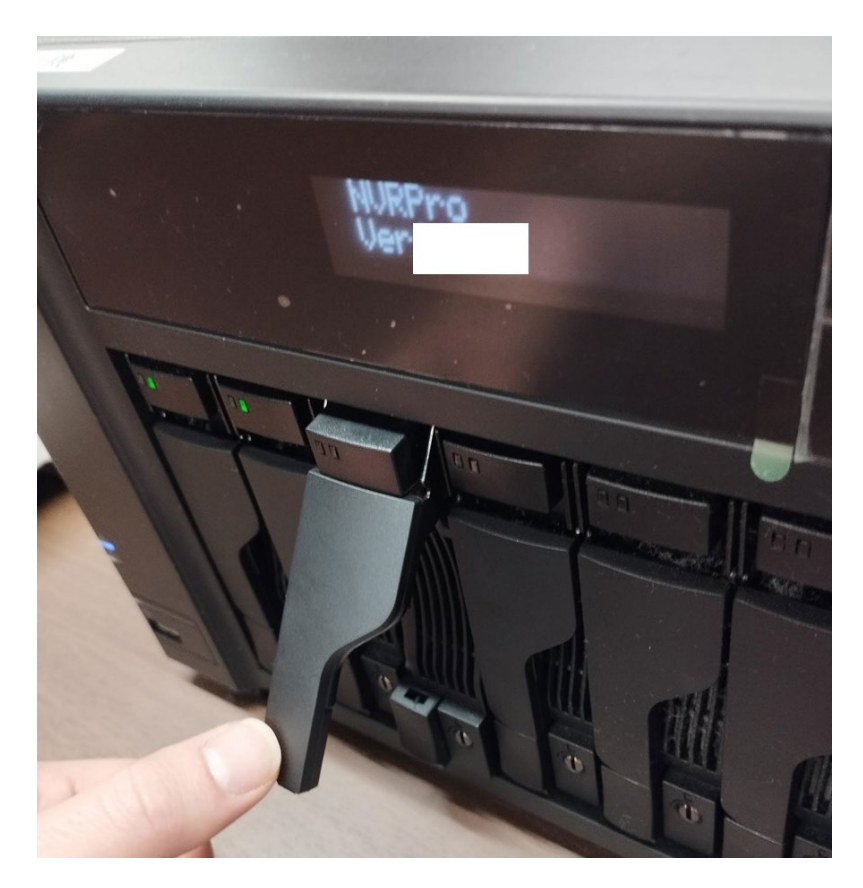

ラッチを最後まではめると、ディスクランプが緑点灯します。

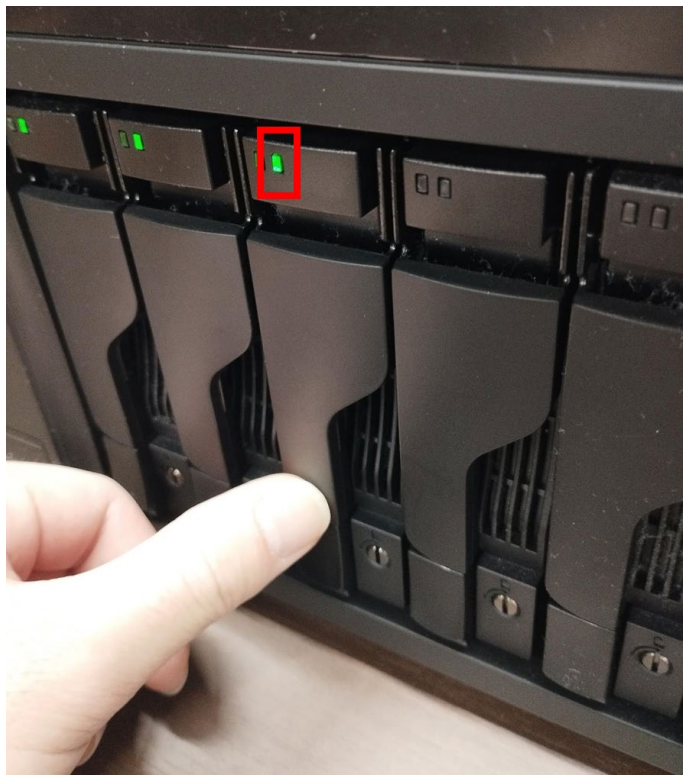

## 5. RAID へのディスク追加操作

手順1:NVR-Proの管理画面にアクセスします。

管理画面にアクセス後、以下の赤枠のような制限アクセス表示がある場合は、赤枠部分のいずれかのボ タンをクリックし、管理者権限でアクセスします。

上記操作後、ブラウザの更新ボタン<sup>③</sup>をクリックし、ページを再読み込みします。

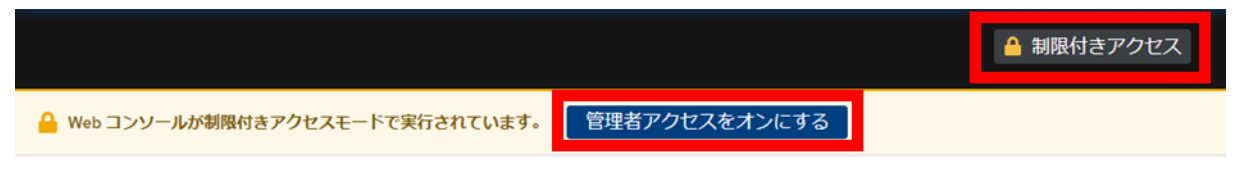

手順2:左側メニュー内の[ストレージ]をクリックし、ファイルシステムの箇所に表示されている 「/mnt/md0または1」をクリックします。

| ストレージ        | 0 11:12 11:13 11:14    | 11:15 11:16 | 1<br>0<br>11:12<br>11:13 | 11:14 11:15 | 11:16          |
|--------------|------------------------|-------------|--------------------------|-------------|----------------|
| ネットワーキング     |                        |             |                          |             |                |
| アカウント        | ファイルシステム               |             |                          |             |                |
| サービス         | <i><i>ууниухуц</i></i> |             |                          |             |                |
| Navigator    | У- <b>Z</b> †          | タイプ         | マウント :                   | サイズ         |                |
| ツール          | /dev/md/1              | ext4        | /mnt/raid                |             | 6.71/ 7.22 TiB |
| アプリケーション     | /dev/mmcblk0p2         | ext4        | -                        |             | 244 MiB        |
| ソフトウェア更新 🚯 👘 | /dev/mmcblk0p3         | ext4        | -                        |             | 244 MiB        |

#### 手順3:右下のディスク+ボタンをクリックします。

| RAID アレイは<br>1本のディスク | <b>劣化状態にあります</b><br>がありません                                                  |           |                 |                                                      |           |
|----------------------|-----------------------------------------------------------------------------|-----------|-----------------|------------------------------------------------------|-----------|
| RAID デバ              | イス1                                                                         |           |                 | 停止                                                   | 削除        |
| デバイス                 | /dev/md/1                                                                   |           |                 |                                                      |           |
| UUID<br>容量           | 44263bc6:7d616de9:b505052c:86ae4db2<br>7.28 TIB, 8.00 TB, 8001100447744 パイト |           |                 |                                                      |           |
| RAID レベル<br>ビットマップ   | RAID 6, 4 ティスク, 512 KIB チャンクサイス                                             |           |                 |                                                      |           |
| 状態                   | 実行中                                                                         |           |                 |                                                      |           |
|                      |                                                                             |           |                 |                                                      |           |
| コンテンツ                | )                                                                           |           | パーティションテーブルの作成  | ディスク                                                 | +         |
| > /dev/md,           | /1 ext4 ファイルシステム                                                            | /mnt/raid | 6.71 / 7.22 TIB | ST4000VX007-2DTI (ZDHB7XBY) のパーデ<br>イション<br>スロット1 同期 | /dev/sdb1 |
|                      |                                                                             |           |                 | ST4000VX007-2DTI (ZDHB47ZT) のパーデ<br>イション<br>スロット2,同期 | /dev/sdct |
|                      |                                                                             |           |                 | ST4000VX007-2DT1 (ZDHAQP30) のパーテ<br>イション             | -         |

株式会社システム・ケイ Copyright© SYSTEMK Corporation. All Rights Reserved

手順4:ディスクの追加画面で、HDD取り付け時に確認したものと同じシリアル番号(括弧内表示)のド ライブをチェックし、「追加する」ボタンを押下します。

| ディスクの追加 |                                                    |             |
|---------|----------------------------------------------------|-------------|
| ディスク    | G3.5 MiB                                           | /dev/loop0  |
|         | 91.8 MiB                                           | /dev/loop1  |
|         | □ 40.4 MiB                                         | /dev/loop2  |
|         | □ 40.9 MiB                                         | /dev/loop3  |
|         | 91.8 MiB                                           | /dev/loop4  |
|         | G3.9 MiB                                           | /dev/loop5  |
|         | 3.64 TiB ST4000VX007-2DT1 (ZDHB85F9)               | /dev/sda    |
|         | □ 3.64 TiB ST4000VX007-2DT1 (ZDHB7P3E) のパーティション    | /dev/sde1   |
|         | □ 3.64 TiB ST4000VX007-2DT1 (ZDHB4JG7) のパーティション    | /dev/sdf1   |
|         | □ 95.8 MiB ST4000VX007-2DT1 (ZDHAQP30)の未パーティション領域  | /dev/sdd    |
|         | □ 95.8 MiB ST4000VX007-2DT1 (ZDHB7P3E) の未パーティション領域 | /dev/sde    |
|         | □ 95.8 MiB ST4000VX007-2DT1 (ZDHB4JG7) の未パーティション領域 | /dev/sdf    |
|         | □ 6.80 GiB 8GTF4R (0xdd36613c)の未パーティション領域 /d       | lev/mmcblk0 |
|         | □ 4 MiB 8GTF4R (0xdd36613c)の未パーティション領域 /dev/mr     | ncblk0boot0 |
|         | □ 95.8 MiB ST4000VX007-2DT1 (ZDHB7XBY) の未パーティション領域 | /dev/sdb    |
|         | □ 95.8 MiB ST4000VX007-2DT1 (ZDHB47ZT)の未パーティション領域  | /dev/sdc    |
|         | □ 4 MiB 8GTF4R (0xdd36613c)の未パーティション領域 /dev/m      | mcblk0boot1 |
|         |                                                    |             |

追加する

取り消し

手順5:リビルドの開始を確認する。

ディスク追加を行うと、リビルドが開始され、ジョブ欄に進行状況が%表示されます。

| <ul> <li>RAID アレイは劣化状態にあります</li> <li>1本のディスクがありません</li> </ul> |                                      |                 |                                                                  |
|---------------------------------------------------------------|--------------------------------------|-----------------|------------------------------------------------------------------|
| RAID デバイス1                                                    |                                      |                 | 停止削除                                                             |
| デバイス                                                          | /dev/md/1                            |                 |                                                                  |
| UUID                                                          | 44263bc6:7d616de9:b505052c:86ae4db2  |                 |                                                                  |
| 容量                                                            | 7.28 TIB, 8.00 TB, 8001100447744 パイト |                 |                                                                  |
| RAIDレベル                                                       | RAID 6, 4 ディスク, 512 KiB チャンクサイズ      |                 |                                                                  |
| ビットマップ                                                        |                                      |                 |                                                                  |
| 状態                                                            | 実行中                                  |                 |                                                                  |
|                                                               |                                      |                 |                                                                  |
| コンテンツ                                                         | J                                    | パーティションテーブルの作成  | ディスク +                                                           |
| > /dev/md,                                                    | /1 ext4 ファイルシステム /mnt/raid           | 6.71 / 7.22 TiB | ST4000VX007-2DT1<br>(ZDHB85F9)<br>スロット0,復旧 /dev/sda              |
| ジョブ                                                           |                                      |                 | ST4000VX007-2DT1<br>(ZDHB7XBY)のパーティシ<br>ヨン<br>スロット1,同期 /dev/sdb1 |
| RAIDテハイス1の同期 10% 約8時間                                         |                                      |                 | ST4000VX007-2DT1 -                                               |

手順6:リビルド完了を待ちます。

以上